## HOW TO LOOK UP CLASSES with "Dynamic Search"

This is for folks who want to see EVERYTHING all at once and want to see how many seats are available in real time.

1. Stay logged into student admin and go to Manage Classes.

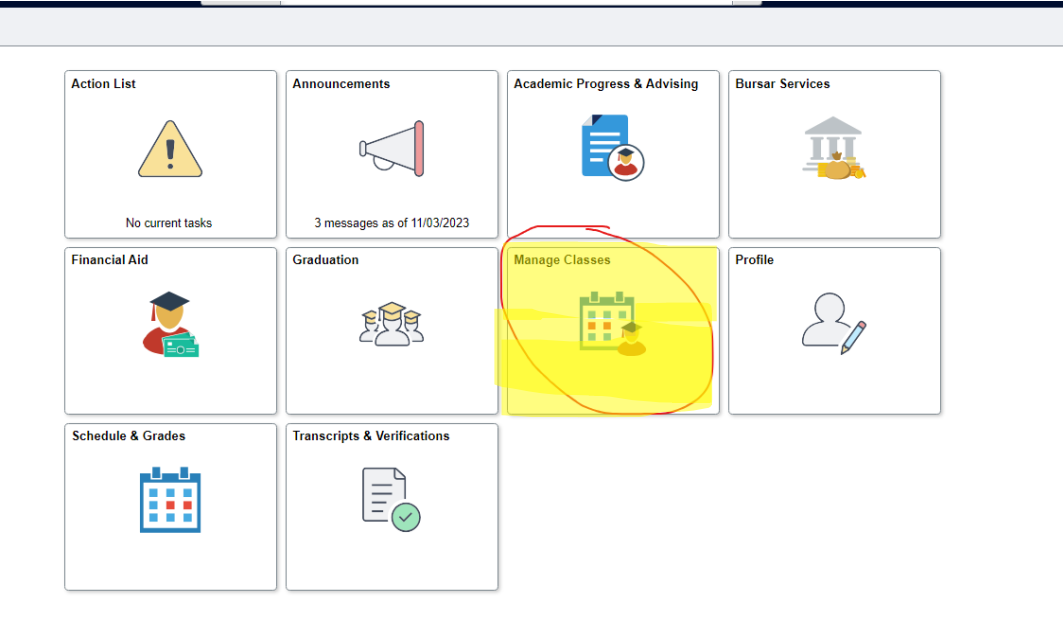

2. Go to Dynamic Class Search:

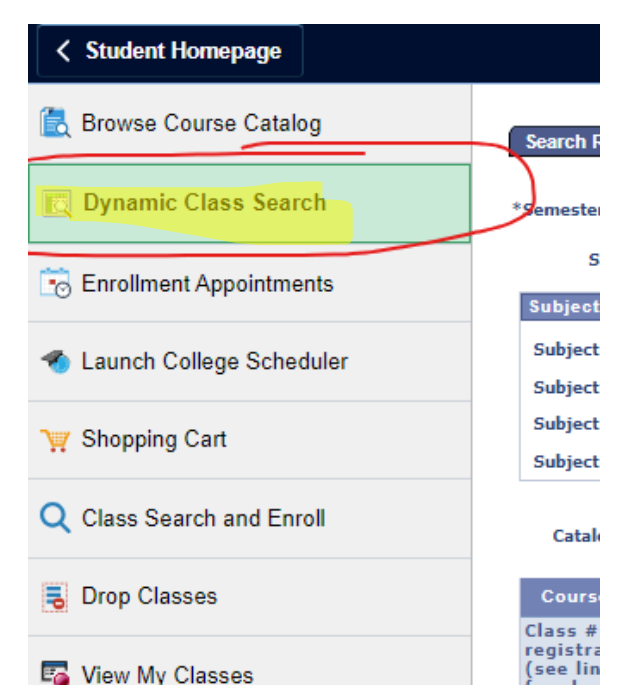

| Course Search  | Search Results |           |                       |                     |   |
|----------------|----------------|-----------|-----------------------|---------------------|---|
|                |                |           |                       |                     |   |
|                |                |           |                       |                     |   |
| Search For Cou | irses          |           |                       |                     |   |
| Semester / Yea | Ir             |           |                       | Academic Level      |   |
| Winter 2024    | ~              |           |                       | Undergraduate       | ~ |
|                |                |           |                       |                     |   |
| Subject        |                |           |                       | Campus              |   |
| All            |                | ~         |                       | ALL                 | ~ |
|                |                |           |                       |                     |   |
| KeyWord        |                |           |                       |                     |   |
|                |                | ]         |                       | Online Classes Only |   |
| Course Tit     | le 🔿 Course De | scription |                       | -                   |   |
|                | Last Name      |           |                       |                     |   |
| Ŭ              |                |           |                       |                     |   |
|                |                |           |                       |                     |   |
|                |                |           | Search                |                     |   |
|                |                |           |                       |                     |   |
|                |                | Non UConn | students registration | information         |   |

3. You will now see the following screen. Fix the filters and select the appropriate semester and campus.

\*\*this is an example of selecting your semester and campus.

| Be sure to                         | Search For Comerce<br>Semester / Year                         | Academic Level                                                             |
|------------------------------------|---------------------------------------------------------------|----------------------------------------------------------------------------|
| select the<br>correct<br>semester! | Fall 2024.  Subject All                                       | Undergraduate     Be sure to select the correct       Stamford     campus! |
|                                    | KeyWord  Course Title Course Description Instructor Last Name | Online Classes Only                                                        |
|                                    | Sea                                                           | arch                                                                       |

Non UConn students registration information

4. On the Regional Campuses – you can look at all of their course offerings by changing the "subject" to "clear" (scroll to the very top and select the top "clear" option – it should look like this):

| Be sure to<br>select the<br>correct | Search For Courses<br>Semester / Year                                 | A      | cademic Level                    |                                                |
|-------------------------------------|-----------------------------------------------------------------------|--------|----------------------------------|------------------------------------------------|
| Clear out<br>the subject            | Fall 2024                                                             |        | ndergraduate<br>ampus<br>tamford | Be sure to<br>select the<br>correct<br>campus! |
|                                     | KeyWord     Ourse Title O Course Description     Instructor Last Name |        | Online Classes Only              |                                                |
|                                     |                                                                       | Search | rmation                          |                                                |

5. Click "search", you will then see all courses in Hartford that are currently open. It will show you the seats, the instructors, the reserved seats for certain majors, days/times, credits, sections, etc.

| Manage Classes           |                                                                  |                     |                  |                  |                    |          |                            |              |                                   |                     |                                      |                   |                                                         |                        |                      |                      |                                          |                        |                               |
|--------------------------|------------------------------------------------------------------|---------------------|------------------|------------------|--------------------|----------|----------------------------|--------------|-----------------------------------|---------------------|--------------------------------------|-------------------|---------------------------------------------------------|------------------------|----------------------|----------------------|------------------------------------------|------------------------|-------------------------------|
| 🛃 Browse Course Catalog  | Search Resu                                                      | ilts                |                  |                  |                    |          |                            |              |                                   |                     |                                      |                   |                                                         |                        |                      |                      |                                          |                        |                               |
| 🔍 Dynamic Class Search   | *Semester/Ye                                                     | Fall 202            | 24               | ~                | •                  |          | Select Can                 | ipus - Checl | k all that apply                  | Academi             | c Level                              | Search            |                                                         |                        |                      |                      |                                          |                        |                               |
| Enrollment Appointments  | Sessi<br>Subject Se                                              | ion                 |                  | ~                |                    | 0 St     | orrs<br>ery Pt             | Vaterbi      | d Health Ctr                      | Undergrad           | uate<br>PharmD                       |                   | _                                                       |                        |                      |                      |                                          |                        |                               |
| Launch College Scheduler | Subject Subject                                                  |                     |                  |                  | <b>v</b>           | UHa      | rtford                     |              | Off-campus                        | Non Credit Law      | Nor                                  | n UConn s         | students registra                                       | tion information       | 2                    |                      |                                          |                        |                               |
| Shopping Cart            | Subject Subject                                                  |                     |                  |                  | *<br>*             | Limit to | ce Learning                | Classes      | Honors Classes                    | U Ratcliffe H       | icles                                |                   |                                                         |                        |                      |                      |                                          |                        |                               |
| Class Search and Enroll  | Catalog N                                                        | lbr                 | ?                |                  |                    | Onlin    | e Classes O<br>rson Classe | inly 🕐       | Open Classes                      |                     |                                      |                   |                                                         |                        |                      |                      |                                          |                        |                               |
| Drop Classes             | Course S                                                         | chedule             |                  |                  |                    |          |                            |              |                                   |                     |                                      |                   |                                                         |                        |                      |                      | Find   <sup>(D)</sup>                    | 10 P.                  | rst 🛙 1-445 of 445 🗖 La       |
| View My Classes          | Class # for<br>registratio<br>(see link<br>for class<br>details) | n<br>Subjec<br>Area | t Catalog<br>Nbr | Class<br>Section | Academic<br>Career | Units    | Campus                     | Session      | Description                       | Instruction<br>Mode | Hours/Days /<br>Location             | R<br>A<br>S<br>() | tequired<br>Additional<br>Sections<br>auto-<br>mrolled) | Enrollment<br>Capacity | t Enrollmer<br>Total | nt Seats<br>Availabl | Capacity<br>Available                    | Wait List<br>Available | Instructor (Role)             |
| Update Classes           | 9729                                                             | ACCT                | 2001             | 801              | Undergrad          | 3.00     | STMFD                      | Regular      | Prin. of Financial<br>Accounting  | In Person           | 12:30PM - 1:45PM ;<br>TuTh / WBRH B  | /                 |                                                         | 50                     | ) 1                  | 3 3                  | 17                                       | 0                      | Youli Zou (PI)                |
| Swan Classes             | 9730                                                             | ACCT                | 2001             | 802              | Undergrad          | 3.00     | STMFD                      | Regular      | Prin. of Financial<br>Accounting  | In Person           | 2:00PM - 3:15PM /<br>/ WBRH B        | TuTh              |                                                         | 50                     | 0                    | 6 4                  | 14                                       | c                      | Youli Zou (PI)                |
| Swap Classes             | 9742                                                             | ACCT                | 2101             | 801              | Undergrad          | 3.00     | STMFD                      | Regular      | Prin. of Managerial<br>Accounting | In Person           | 9:05AM - 10:20AM<br>MoWe / DWTN 134  | /                 |                                                         | 25                     |                      | 1                    | 24 for RC<br>0 Regional BUSN<br>Students | c                      | subprasiri Siriviriyakul (P   |
| Prior Course Approval    | 9743                                                             | ACCT                | 2101             | 802              | Undergrad          | 3.00     | STMFD                      | Regular      | Prin. of Managerial<br>Accounting | In Person           | 11:15AM - 12:30PM<br>MoWe / DWTN 134 | • /               |                                                         | 25                     | 6                    | 9                    | 16 for RC<br>0 Regional BUSN<br>Students | 0                      | ı Subprasiri Siriviriyakul (P |
| Purchase Course Material | 9769                                                             | ACCT                | 3202             | 801              | Undergrad          | 3.00     | STMFD                      | Regular      | Intermediate Accounting<br>II     | In Person           | 9:30AM - 10:45AM<br>TuTh / WBRH B    | /                 |                                                         | 20                     |                      | 3                    | 17 for RC<br>0 Regional BUSN<br>Students | c                      | Youli Zou (PI)                |
| HuskyCT                  | 9784                                                             | ACCT                | 3260             | 801              | Undergrad          | 3.00     | STMFD                      | Regular      | Federal Income Taxes              | In Person           | 3:35PM - 6:05PM /<br>DWTN 138        | We /              |                                                         | 10                     | þ                    | 3                    | 7 for RC<br>0 Regional BUSN<br>Students  | c                      | Staff                         |
|                          | 3250                                                             | ANTH                | 1000             | 801              | Undergrad          | 3.00     | STMFD                      | Regular      | Peoples and Cultures of<br>the Wo | In Person           | 3:35PM - 6:05PM /<br>DWTN 137        | We /              |                                                         | 45                     | 5                    | 3 4                  | 12                                       | c                      | Robyn Booth (PI)              |
|                          | 3251                                                             | ANTH                | 1000             | 802              | Undergrad          | 3.00     | STMFD                      | Regular      | Peoples and Cultures of<br>the Wo | In Person           | 6:20PM - 8:50PM /<br>DWTN 137        | We /              |                                                         | 45                     | 5                    | 4 4                  | 1                                        | 0                      | Robyn Booth (PI)              |
|                          | 3252                                                             | ANTH                | 1000             | 803              | Undergrad          | 3.00     | STMFD                      | Regular      | Peoples and Cultures of<br>the Wo | In Person           | 3:35PM - 6:05PM /<br>DWTN 108        | Mo /              |                                                         | 45                     |                      | 9 3                  | 16                                       | c                      | Matthew Longcore (PI)         |
|                          | 3253                                                             | ANTH                | 1000             | 804              | Undergrad          | 3.00     | STMFD                      | Regular      | Peoples and Cultures of<br>the Wo | In Person           | 6:20PM - 8:50PM /<br>DWTN 108        | Mo /              |                                                         | 45                     | 5                    | 1 4                  | 14                                       | c                      | Matthew Longcore (PI)         |
|                          |                                                                  |                     |                  |                  |                    |          |                            |              |                                   |                     | 3-3554 4-05544                       | Marco II.         |                                                         |                        |                      |                      |                                          |                        |                               |

6. If you're looking for a specific class, you can "ctrl+F" to find a certain class or "ctrl+F" to view a certain time for a classes (ex: TuTh or MoWeFr or 12:30pm):

| for class<br>details) | Area | Nbr  | Section | Career    |      |       |         |                                   | Mode      | Location                                                                         | (auto-<br>enrolled) | Capacity | Total | Available | Available                              | Available | ,                             |
|-----------------------|------|------|---------|-----------|------|-------|---------|-----------------------------------|-----------|----------------------------------------------------------------------------------|---------------------|----------|-------|-----------|----------------------------------------|-----------|-------------------------------|
| 9729                  | ACCT | 2001 | 801     | Undergrad | 3.00 | STMFD | Regular | Prin. of Financial<br>Accounting  | In Person | 12:30PM - 1:45PM /<br>TuTh / WBRH B                                              |                     | 50       | 1     | 3 37      |                                        | 0         | Youli Zou (PI)                |
| 9730                  | ACCT | 2001 | 802     | Undergrad | 3.00 | STMFD | Regular | Prin. of Financial<br>Accounting  | In Person | 2:00PM - 3:15PM / TuTh<br>/ WBRH B                                               |                     | 50       |       | 6 44      |                                        | 0         | Youli Zou (PI)                |
| 9742                  | ACCT | 2101 | 801     | Undergrad | 3.00 | STMFD | Regular | Prin. of Managerial<br>Accounting | In Person | 9:05AM - 10:20AM /<br>MoWe / DWTN 134                                            |                     | 25       |       | 1 (       | 24 for RC<br>Regional BUSN<br>Students | 0         | Subprasiri Siriviriyakul (PI) |
| 9743                  | ACCT | 2101 | 802     | Undergrad | 3.00 | STMFD | Regular | Prin. of Managerial<br>Accounting | In Person | 11:15AM - <mark>12:30</mark> PM /<br>MoWe / DWTN 134                             |                     | 25       |       | 9 (       | 16 for RC<br>Regional BUSN<br>Students | 0         | Subprasiri Siriviriyakul (PI) |
| 9769                  | ACCT | 3202 | 801     | Undergrad | 3.00 | STMFD | Regular | Intermediate Accounting<br>II     | In Person | 9:30AM - 10:45AM /<br>TuTh / WBRH B                                              |                     | 20       |       | з (       | 17 for RC<br>Regional BUSN<br>Students | 0         | Youli Zou (PI)                |
| 9784                  | ACCT | 3260 | 801     | Undergrad | 3.00 | STMFD | Regular | Federal Income Taxes              | In Person | 3:35PM - 6:05PM / We /<br>DWTN 138                                               |                     | 10       |       | 3 (       | 7 for RC<br>Regional BUSN<br>Students  | 0         | Staff                         |
| 3250                  | ANTH | 1000 | 801     | Undergrad | 3.00 | STMFD | Regular | Peoples and Cultures of<br>the Wo | In Person | 3:35PM - 6:05PM / We /<br>DWTN 137                                               |                     | 45       |       | 3 42      |                                        | 0         | Robyn Booth (PI)              |
| 3251                  | ANTH | 1000 | 802     | Undergrad | 3.00 | STMFD | Regular | Peoples and Cultures of<br>the Wo | In Person | 6:20PM - 8:50PM / We /<br>DWTN 137                                               |                     | 45       |       | 4 41      |                                        | 0         | Robyn Booth (PI)              |
| 3252                  | ANTH | 1000 | 803     | Undergrad | 3.00 | STMFD | Regular | Peoples and Cultures of<br>the Wo | In Person | 3:35PM - 6:05PM / Mo /<br>DWTN 108                                               |                     | 45       |       | 9 36      |                                        | 0         | Matthew Longcore (PI)         |
| 3253                  | ANTH | 1000 | 804     | Undergrad | 3.00 | STMFD | Regular | Peoples and Cultures of<br>the Wo | In Person | 6:20PM - 8:50PM / Mo /<br>DWTN 108                                               |                     | 45       |       | 1 44      |                                        | 0         | Matthew Longcore (PI)         |
| 2989                  | ART  | 1000 | 801     | Undergrad | 3.00 | STMFD | Regular | Art Appreciation                  | In Person | 3:35PM - 6:05PM / We /<br>DWTN 225                                               |                     | 45       |       | 9 36      | i                                      | 0         | Haley Bueschlen (PI)          |
| 2986                  | ART  | 1020 | 801     | Undergrad | 3.00 | STMFD | Regular | Foundation:Critic &<br>Interpret  | In Person | 1:25PM - 2:40PM /<br>MoWe / DWTN 226                                             |                     | 25       |       | 1 24      |                                        | 0         | Haley Bueschlen (PI)          |
| 2987                  | ART  | 1030 | 801     | Undergrad | 3.00 | STMFD | Regular | Drawing I                         | In Person | <mark>12:30</mark> PM - 3:15PM /<br>TuTh / DWTN 267                              |                     | 15       |       | 2 13      |                                        | 0         | Staff                         |
| 2988                  | ART  | 1030 | 802     | Undergrad | 3.00 | STMFD | Regular | Drawing I                         | In Person | 5:00PM - 7:45PM / TuTh<br>/ DWTN 267                                             |                     | 15       |       | 1 14      |                                        | 0         | Staff                         |
| 2991                  | ART  | 2410 | 801     | Undergrad | 3.00 | STMFD | Regular | Basic Studio, Photography         | In Person | 9:30AM - 12:15PM /<br>MoWe / DWTN 226                                            |                     | 15       |       | 3 12      |                                        | 0         | Haley Bueschlen (PI)          |
| 2990                  | ARTH | 1137 | 801     | Undergrad | 3.00 | STMFD | Regular | Intro Art Hist:Prehist<br>14th C. | Hybrid    | 11:00AM - 12:15PM / Th<br>/ No Room Re &<br>11:00AM - 12:15PM / Tu<br>/ DWTN 132 |                     | 40       |       | 5 30      | 5 for RC DMD<br>major only             | 0         | Louisa Raitt (PI)             |
| 2992                  | ARTH | 1141 | 801     | Undergrad | 3.00 | STMFD | Regular | Intro to Latin American           | Hybrid    | 12:30PM - 1:45PM / Th /<br>No Room Re & 12:30PM<br>- 1:45PM / Tu / DWTN          |                     | 40       |       | 6 33      | 1 for RC DMD<br>major only             | 0         | Louisa Raitt (PI)             |

#### 7. If you like this specific class, you can COPY the blue numbers on the left of a specific class you like:

| 9784 | ACCT | 3260 | 801  | Undergrad 3.00 | STMFD | Regular | Federal Income Taxes              | In Person | 3:35PM - 6:05PM / We /<br>DWTN 138   | 10 | 3 | 0 Regional E<br>Students |
|------|------|------|------|----------------|-------|---------|-----------------------------------|-----------|--------------------------------------|----|---|--------------------------|
| 3250 | ANTH | 1000 | -004 | Indergrad 3.00 | STMFD | Regular | Peoples and Cultures of<br>the Wo | In Person | 3:35PM - 6:05PM / We /<br>DWTN 137   | 45 | 3 | 42                       |
| 3251 | ANTH | 1000 | 802  | Undergrad 3.00 | STMFD | Regular | Peoples and Cultures of<br>the Wo | In Person | 6:20PM - 8:50PM / We /<br>DWTN 137   | 45 | 4 | 41                       |
| 3252 | ANTH | 1000 | 803  | Undergrad 3.00 | STMFD | Regular | Peoples and Cultures of<br>the Wo | In Person | 3:35PM - 6:05PM / Mo /<br>DWTN 108   | 45 | 9 | 36                       |
| 3253 | ANTH | 1000 | 804  | Undergrad 3.00 | STMFD | Regular | Peoples and Cultures of<br>the Wo | In Person | 6:20PM - 8:50PM / Mo /<br>DWTN 108   | 45 | 1 | 44                       |
| 2989 | ART  | 1000 | 801  | Undergrad 3.00 | STMFD | Regular | Art Appreciation                  | In Person | 3:35PM - 6:05PM / We /<br>DWTN 225   | 45 | 9 | 36                       |
| 2986 | ART  | 1020 | 801  | Undergrad 3.00 | STMFD | Regular | Foundation:Critic &<br>Interpret  | In Person | 1:25PM - 2:40PM /<br>MoWe / DWTN 226 | 25 | 1 | 24                       |

In this example, you may want this ANTH 1000 section 802 course, you would then copy the "3251"

8. You can then go back into your Class Search and Enroll for the appropriate semester and enter this number into the search field.

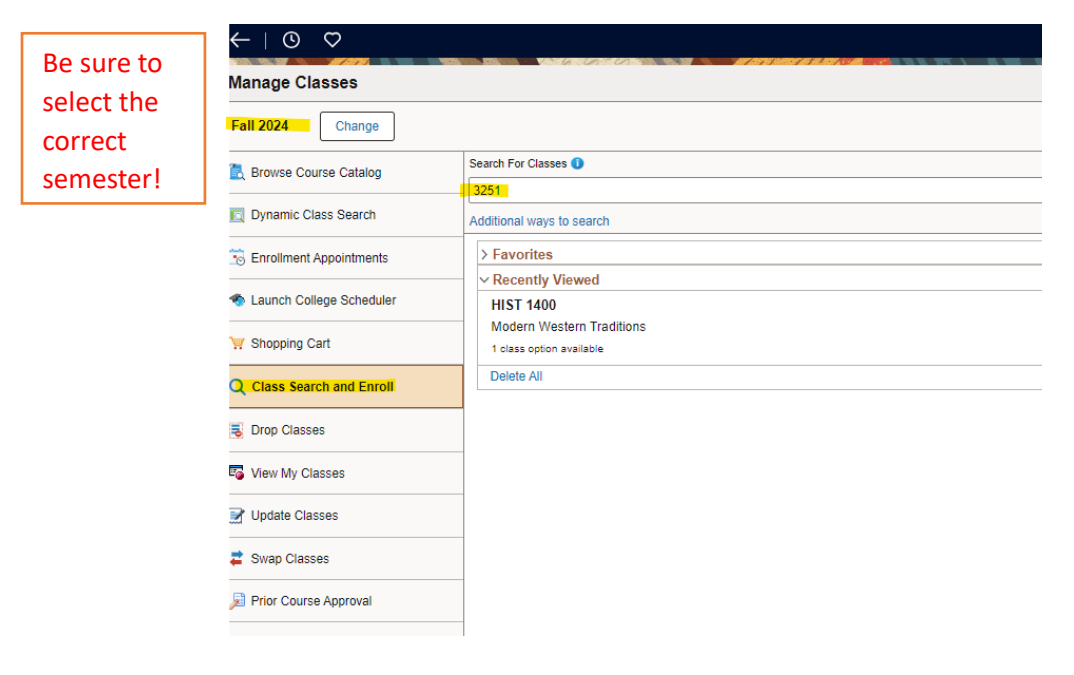

9. Click "enter" and then that specific course and section of that course (that day/time and professor) will pop up and you can click on it:

Class Search Results

| ✓ Class Status                    | View Search Results                                                      |                                            |  |
|-----------------------------------|--------------------------------------------------------------------------|--------------------------------------------|--|
| Open Classes                      | 8 Courses with keyword: 3251                                             |                                            |  |
| ✓ Course Career                   |                                                                          | Click in this area (don't                  |  |
| Ratcliffe Hicks                   | ANTH 1000                                                                | click on the blue link)                    |  |
| Undergraduate                     | Peoples and Cultures of the World<br>1 Option Available for Class Number | 3251                                       |  |
| ✓ Subject                         | CE 3251                                                                  |                                            |  |
| ANTH/Anthropology                 | Civil and Environmental Engineering                                      | Applications of Probability and Statistics |  |
| CE/Civil Engineering              |                                                                          |                                            |  |
| HEJS/Hebrew and Judaic<br>Studies | HEJS 3251                                                                |                                            |  |
| ME/Mechanical Engineering         | 1 Class Option Available                                                 |                                            |  |

10. When you click on it, you can then follow the prompts to either add it to your shopping cart OR register for it directly.

| $\leftarrow \mid \odot \circ$    |                                             | Q Search in Menu                   |                            |                                  |            |                |                        | <sup>1</sup> Û     | : @      |
|----------------------------------|---------------------------------------------|------------------------------------|----------------------------|----------------------------------|------------|----------------|------------------------|--------------------|----------|
| Course Information               |                                             |                                    |                            |                                  |            |                |                        |                    |          |
| Fall 2024                        |                                             |                                    |                            |                                  |            |                |                        |                    |          |
| View My Classes/Schedule         | ANTH 1000 Peoples and Cultures of the World |                                    |                            |                                  |            |                |                        |                    |          |
| Enrollment Appointments          | ★ Add to favorite courses                   |                                    |                            |                                  |            |                |                        |                    |          |
| Shopping Cart                    | Course Information     Class Selection      |                                    |                            |                                  |            |                |                        |                    |          |
| <b>Q</b> Class Search and Enroll | Select a class option 🕕                     |                                    |                            |                                  |            |                | Sele                   | cted Filters       | 1 option |
| Drop Classes                     | Option Status Session Class                 | i                                  | Meeting Dates              | Days and<br>Times                | Campus Roo | om Instructor  | Seats                  | Instructio<br>Mode | on       |
| Update Classes                   | 1 Open Regular Academic Comp                | oonent LSA-Section 802-Class# 3251 | 08/26/2024 -<br>12/06/2024 | Wednesday<br>6:20PM to<br>8:50PM | Stamford   | Robyn<br>Booth | Open Seats<br>41 of 45 | In Person          |          |
| Swap Classes                     |                                             |                                    |                            | Click                            | in this a  | irea (doi      | n't                    |                    |          |
| Browse Course Catalog            |                                             |                                    |                            | click                            | on the b   | olue link      | )                      |                    |          |
|                                  |                                             |                                    |                            |                                  |            |                |                        |                    |          |
|                                  |                                             |                                    |                            |                                  |            |                |                        |                    |          |
|                                  |                                             |                                    |                            |                                  |            |                |                        |                    |          |

\*\*please note that when you use this and add a course to your shopping cart, if you're using Schedule Builder, you need to exit OUT of schedule builder and go back in, so that your registered or shopping cart classes can be used to build around.

As a reminder, student admin will ask you for a permission number by default – in most cases, you do NOT need one and can click "accept" and proceed with the additional prompts.

# For Storrs classes – you have to view them by subject – since there's too many to view all at once.

| Be sure to<br>select the<br>correct<br>semester! | Course Search Search Results Search For Courses Semester / Year Spring 2024 | Academic Level<br>Undergraduate V | -                                              |
|--------------------------------------------------|-----------------------------------------------------------------------------|-----------------------------------|------------------------------------------------|
|                                                  | Subject                                                                     | Campus                            | Be sure to<br>select the<br>correct<br>campus! |
|                                                  | O Instructor Last Name                                                      | arch                              |                                                |

Similarly, you can view all of the sections and available and see which classes have reserve caps.

| (see link<br>for class<br>details) | Subject<br>Area | Catalog<br>Nbr | Class<br>Section | Academic<br>Career | Units | Campus | Session | Description                       | Instruction<br>Mode | Hours/Days             | Sections<br>(auto-<br>enrolled)                      | Enrollment<br>Capacity | Enrollment<br>Total | Seats<br>Available | Capacity<br>Available                  | Wait List<br>Available | Instructor (Re  |
|------------------------------------|-----------------|----------------|------------------|--------------------|-------|--------|---------|-----------------------------------|---------------------|------------------------|------------------------------------------------------|------------------------|---------------------|--------------------|----------------------------------------|------------------------|-----------------|
| -                                  | ANTH            | 1000           | 001              | Undergrad          |       | STORR  | Regular | Peoples and Cultures of<br>the Wo | In Person           | 3:35PM - 4:25PM / MoWe | •                                                    | 250                    | 136                 | 17                 |                                        |                        | Jessie Fredlund |
| <u>2994</u>                        | ANTH            | 1000           | 001D             | Undergrad          | 3.00  | STORR  | Regular | Peoples and Cultures of the Wo    | In Person           | 2:30PM - 3:20PM / Fr   | You will be<br>auto-enrolled<br>in section(s)<br>001 | 25                     | 8                   | 0                  | 17 for RC Honors<br>Students Only      | 0                      | Jessie Fredlund |
| 2998                               | ANTH            | 1000           | 005D             | Undergrad          | 3.00  | STORR  | Regular | Peoples and Cultures of<br>the Wo | In Person           | 2:30PM - 3:20PM / Fr   | You will be<br>auto-enrolled<br>in section(s)<br>001 | 25                     | 15                  | 10                 | 22 for RC<br>Regional BUSN<br>Students | 0                      | Jessie Fredlund |
| 2999                               | ANTH            | 1000           | 006D             | Undergrad          | 3.00  | STORR  | Regular | Peoples and Cultures of<br>the Wo | In Person           | 1:25PM - 2:15PM / Fr   | You will be<br>auto-enrolled<br>in section(s)<br>001 | 25                     | 17                  | 8                  |                                        | 0                      | Jessie Fredlund |
| 3000                               | ANTH            | 1000           | 007D             | Undergrad          | 3.00  | STORR  | Regular | Peoples and Cultures of the Wo    | In Person           | 2:30PM - 3:20PM / Fr   | You will be<br>auto-enrolled<br>in section(s)<br>001 | 25                     | 9                   | 16                 |                                        | 0                      | Jessie Fredlund |
|                                    |                 |                |                  |                    |       |        |         |                                   |                     |                        | You will be                                          |                        |                     |                    |                                        |                        |                 |

Reserve caps are for students who fulfill certain requirements/are a part of a certain major. If there are still reserve caps for a certain section and you don't meet the requirements, you may not be able to take this specific section.

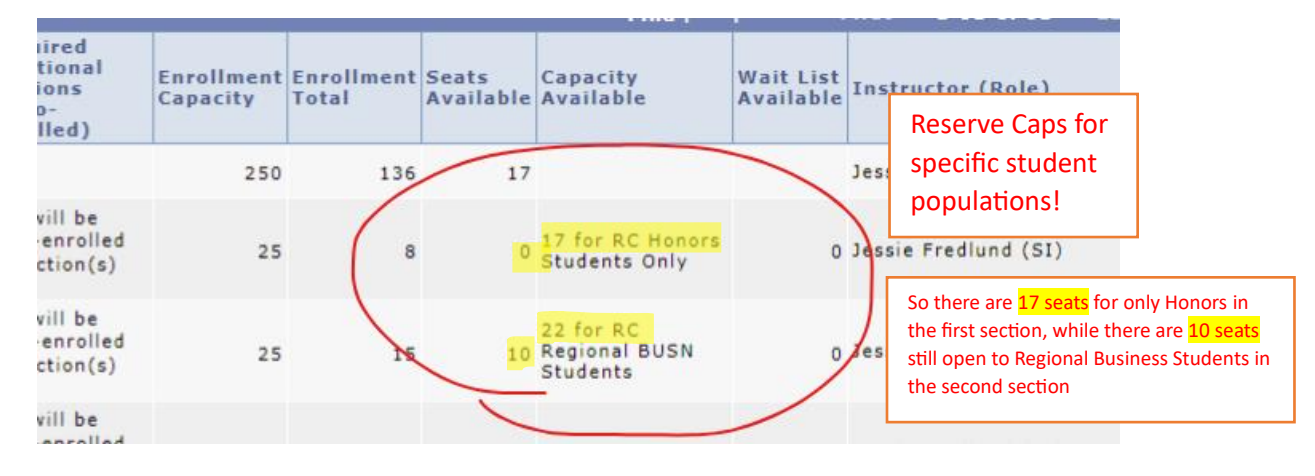

\*\*in this example: This course sits 25 students, 8 of them are taken and 0 are left. The remaining 17 are left for Honors Students only – indicated with the "17 for RC Honors".

You can also view E and W courses using this feature.

For Hartford courses, you can keep the subject area cleared out and simply enter E or W into the Catalog Nbr field:

| Be sure to                                              | *Semester/Ye                                                                   | ar Spring 2                            | 024                  | ~                | •                                                                                                    | Se          | elect Cam       | pus - Check                                     | all that apply                |                                                         |
|---------------------------------------------------------|--------------------------------------------------------------------------------|----------------------------------------|----------------------|------------------|----------------------------------------------------------------------------------------------------|-------------|-----------------|-------------------------------------------------|-------------------------------|---------------------------------------------------------|
| correct                                                 | Session Subject Sel                                                            | ections                                |                      | ~                |                                                                                                    | Stor        | rrs<br>ry Pt    | <ul> <li>Stamford</li> <li>Waterburg</li> </ul> | Health Ctr                    |                                                         |
| Jefficiter                                              | Subject Subject                                                                |                                        |                      |                  | <ul><li></li><li></li></ul> |             | ttord           |                                                 | U Off-campu                   |                                                         |
| Can input "W" for<br>W courses and "E"<br>for E courses | Subject Catalog N                                                              | brW                                    | ?                    |                  | •                                                                                                    | Out t       | ember<br>he sub | to clear<br>oject area<br>5 Only                | onors Classes<br>pen Classes  |                                                         |
|                                                         | Course So<br>Class # for<br>registration<br>(see link<br>for class<br>details) | hedule<br><sup>n</sup> Subject<br>Area | Catalog<br>Nbr       | Class<br>Section | Academic<br>Career                                                                                                    | Units       | Campus          | Session                                         | Description                   | Note: if more than<br>600 options are<br>available. the |
|                                                         | <u>12449</u>                                                                   | ENGL                                   | 1616W                | 101              | Undergrad                                                                                                    | 3.00        | HRTFD           | Regular                                         | Major Works Eng a<br>Amer Lit | search will not                                         |
|                                                         | <u>12452</u><br><u>12615</u>                                                   | HDFS                                   | 400 <mark>7W</mark>  | 701              | Undergrad                                                                                                    | 3.00        | HRTFD           | Regular                                         | Professional Comm             | WOrk                                                    |
|                                                         | 12623                                                                          | HDFS                                   | 408 <mark>7</mark> W | 01               | Undergrad                                                                                                    | 3.00 - 6.00 | HRTFD           | Regular                                         | Honors Thesis                 |                                                         |

You can do this for Storrs for E courses as well (without selecting a specific subject area):

| *Semester/Yea                                                     | Spring 2        | 024                 | ~                |                    | S        | elect Can               | ipus - Check | all that apply                    |
|-------------------------------------------------------------------|-----------------|---------------------|------------------|--------------------|----------|-------------------------|--------------|-----------------------------------|
| Sessio                                                            | n               |                     | ~                |                    |          | ry Pt                   | Stamford     | Health Ctr                        |
| Subject Sole                                                      | etions          |                     |                  | ~                  | 🗌 Har    | tford                   |              | Off-campus                        |
| Subject                                                           |                 |                     |                  | ~                  |          |                         |              |                                   |
| Subject                                                           |                 |                     |                  | ~                  | Limit to |                         |              |                                   |
| Subject                                                           |                 |                     |                  | ~                  | Service  | e Learning              | Classes      | Honors Classes                    |
| Catalog Nb                                                        | E               |                     |                  |                    | Online   | Classes O<br>son Classe | nly ?        | Open Classes                      |
| Course Sch                                                        | hedule          |                     |                  |                    |          |                         |              |                                   |
| Class # for<br>registration<br>(see link<br>for class<br>details) | Subject<br>Area | Catalog<br>Nbr      | Class<br>Section | Academic<br>Career | Units    | Campus                  | Session      | Description                       |
| 4033                                                              | ARE             | 1110 <mark>E</mark> | 001              | Undergrad          | 3.00     | STORR                   | Regular      | Population, Food &<br>Environment |
| 4037                                                              | ARE             | 4438 <mark>E</mark> | 001              | Undergrad          | 3.00     | STORR                   | Regular      | Valuing the Environn              |
| 4036                                                              | ARE             | 4462 <mark>5</mark> | 001              | Undergrad          | 3.00     | STORR                   | Regular      | Environ and Resourc<br>Economics  |
|                                                                   |                 |                     |                  |                    |          |                         |              | E autor a secondad                |

### <u>Please be mindful that if there are more than 600 listings available for W or E courses, dynamic search will NOT be</u> <u>able to process the request and you will be forced to pick a subject area to search within for W or E courses.</u>

|                                                       |                 |                |                  |                    |                                      |           |         | <b>N</b> |              |                 |                        |  |
|-------------------------------------------------------|-----------------|----------------|------------------|--------------------|--------------------------------------|-----------|---------|----------|--------------|-----------------|------------------------|--|
| Semester/Year Spring 2024                             |                 |                |                  |                    | Select Campus - Check all that apply |           |         |          |              |                 | Academic Level         |  |
| Sessio                                                | n               |                | ×                |                    | 🗹 Sto                                | rrs       | 🗌 Stam  | ford     | 🗌 Health     | Ctr             | Undergraduate          |  |
|                                                       |                 |                |                  |                    | Avery Pt 🛛 Waterbury 🗌 Law School    |           |         |          | chool        | Graduate/PharmD |                        |  |
| Subject Selections                                    |                 |                |                  |                    | Hartford Off-campus                  |           |         |          | mpus         | Non Credit      |                        |  |
| Subject                                               |                 |                |                  | -                  |                                      |           |         |          | $\backslash$ |                 | Law                    |  |
| Subject                                               |                 |                |                  | ~                  | Limit to                             |           |         |          |              |                 | Ratcliffe Hicks        |  |
| Subject                                               |                 |                |                  | ~                  | Servic                               | e Learnin | Classes |          | ors Classes  | 5               |                        |  |
| Subject                                               |                 |                |                  |                    |                                      | Classes ( | nly ?   | 🗹 Оре    | n Classes    |                 |                        |  |
| Catalog Nb                                            | W               | 2              |                  |                    | 🗆 In Per                             | son Class | es Only |          |              |                 |                        |  |
| Course Scl                                            | hedule          | _              | _                | _                  |                                      | _         |         | _        | _            |                 |                        |  |
| Class # for<br>registration<br>(see link<br>for class | Subject<br>Area | Catalog<br>Nbr | Class<br>Section | Academic<br>Career | Units                                | Campu     | Se      | ur searc | h would re   | eturn ove       | 600. Please indicate a |  |
| -                                                     |                 |                |                  |                    |                                      |           |         |          |              |                 |                        |  |
|                                                       |                 |                |                  |                    |                                      |           |         |          |              |                 |                        |  |

### Individual subject area search for W or E courses in Storrs:

Example:

| JUICHING                                                        | anto                              |                      |                  |                    |                            |                                      |            |                                  |                     |  |  |
|-----------------------------------------------------------------|-----------------------------------|----------------------|------------------|--------------------|----------------------------|--------------------------------------|------------|----------------------------------|---------------------|--|--|
| *Semester/Y                                                     | ear Spring 2                      | 2024                 | ~                |                    | Se                         | Select Campus - Check all that apply |            |                                  |                     |  |  |
| Sace                                                            |                                   | ~                    |                  | Stor               | Storrs Stamford Health Ctr |                                      |            |                                  |                     |  |  |
| Jess                                                            |                                   |                      |                  |                    | Aver                       | ry Pt                                | 🗌 Waterbur | y 🗌 Law School                   | Graduate            |  |  |
| Subject So                                                      | ections                           |                      |                  |                    | 🗌 Hart                     | ford                                 |            | Off-campus                       | Non Cred            |  |  |
| Subject Ar                                                      | thropology                        |                      |                  | ~                  |                            |                                      |            |                                  | Law                 |  |  |
| Subject                                                         | -                                 |                      |                  | ~                  | Limit to                   |                                      |            |                                  | Ratcliffe           |  |  |
| Subject                                                         |                                   |                      |                  | ~                  |                            |                                      | -          |                                  |                     |  |  |
| Subject                                                         |                                   |                      |                  | ~                  |                            | Service Learning Classes             |            |                                  |                     |  |  |
|                                                                 |                                   | ?                    |                  |                    | U Online                   | Classes O                            | nly 🖆 🦷 🕻  | Open Classes                     |                     |  |  |
| Catalog                                                         | Nbr w                             |                      |                  |                    | U In Pers                  | ion Classe                           | s Only     |                                  |                     |  |  |
| Course S                                                        | chedule                           |                      |                  |                    |                            |                                      |            |                                  |                     |  |  |
| Class # fo<br>registratio<br>(see link<br>for class<br>details) | r<br><sup>n</sup> Subject<br>Area | Catalog<br>Nbr       | Class<br>Section | Academic<br>Career | Units                      | Campus                               | Session    | Description                      | Instruction<br>Mode |  |  |
| 3092                                                            | ANTH                              | 350 <mark>6W</mark>  | 001              | Undergrad          | 3.00                       | STORR                                | Regular    | Lab Techniques in<br>Archaeology | In Person           |  |  |
| 3125                                                            | ANTH                              | 409 <mark>7</mark> W | 001              | Undergrad          | 3.00                       | STORR                                | Regular    | Honors Thesis                    | By<br>Arrangemen    |  |  |
| 3126                                                            | ANTH                              | 409 <mark>7W</mark>  | 002              | Undergrad          | 3.00                       | STORR                                | Regular    | Honors Thesis                    | By<br>Arrangemen    |  |  |
| 3127                                                            | ANTH                              | 409 <mark>7W</mark>  | 005              | Undergrad          | 3.00                       | STORR                                | Regular    | Honors Thesis                    | By<br>Arrangemen    |  |  |
| 3128                                                            | ANTH                              | 4097W                | 075              | Undergrad          | 3.00                       | STORR                                | Regular    | Honors Thesis                    | By<br>Arrangemen    |  |  |
| <u>14614</u>                                                    | ANTH                              | 4097 <mark>W</mark>  | 076              | Undergrad          | 3.00                       | STORR                                | Regular    | Honors Thesis                    | By<br>Arrangemen    |  |  |